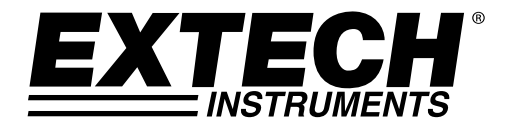

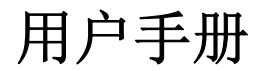

# 湿度/温度数据记录仪 型号: **RHT10**

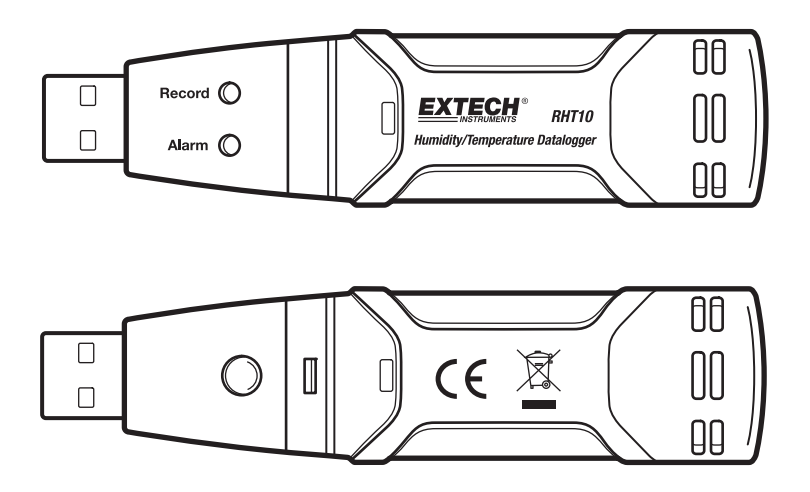

感谢您购买相对湿度和温度数据记录仪。该数据记录仪测量并存储最多16000个相 对湿度和16000个温度读数,相对湿度量程是0到100%,温度量程是-40到+70°C (-40 到+158°F)。用户可方便地设置记录速度,高/低报警和启动模式,把模块插 入到电脑的USB端口并运行所提供的PC软件可下载已存储的数据。可以绘制相对 湿度,温度和露点图表,打印并导出到其他应用程序。数据记录仪配备了使用期 限长的锂电池,一般可使用一年。该仪表在出厂前经过全面测试和校准。如精心 使用,本仪表可稳定地工作多年。

请访问www.extech.com网站以获取最新版本的软件和说明文件。

## 功能

- 可存储32000个读数(16000个温度和16000个湿度读数值)
- 通过Windows软件显示露点
- 可选的数据采样率: 2s, 5s, 10s, 30s, 1m, 5m, 10m, 30m, 1hr, 2hr, 3hr, 6hr, 12hr, 24hr
- 通过红色/黄色指示灯和绿色指示灯进行状态指示
- 设置和数据下载所用的USB接口
- 用户可编程设置的相对湿度和温度报警域值
- 图表分析软件
- 电池寿命长

# 描述

- 1. 保护罩
- 2. PC端口的USB接头
- 3. 启动按钮
- 4. 相对湿度和温度传感器
- 5. 报警灯(红色/黄色)
- 6. 记录灯(绿色)
- 7. 挂钩

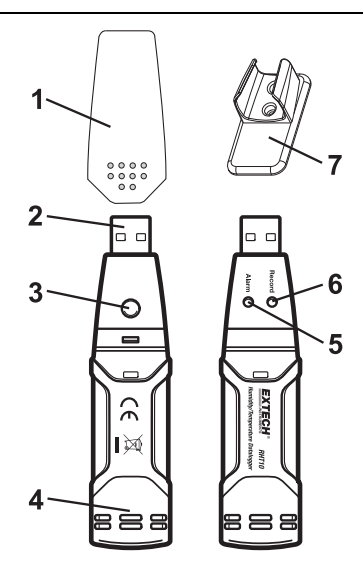

操作

#### 系统软件要求:

Windows 7、Windows 8.1或Windows 10的

#### 最低硬件要求:

PC或笔记本电脑奔腾90 MHz或更高32 MB RAM内存; 至少有7 MB的可用硬盘空间来安装数据记录仪USB软件。 建议显示分辨率1024 X 768分辨率高彩色(16位)。

#### 安装绘图软件和USB驱动程序的

安装提供的Windows PC的数据记录仪软件的配售所提供的方案的磁盘在电脑的光盘 驱动器或下载的程序从http://Extech.com/instruments/software.asp web页面。

如果安装程序未自动打开并在屏幕上的提示进行操作,打开和浏览光盘驱动器,然后 找到并双击"SETUP EXE文件包含在程序的磁盘。按照-屏幕上的提示完成安装。

#### 软件安装

运行安装程序。 最多 exe 和按照默认值安装他 RTH10 软件

#### USB 驱动程序安装

- 1。 打开根文件夹的 RHT10。
- 2。 打开文件夹的驱动器\ DriverUSBXPRESS 和双-点击 USBXpressInstaller exe。
- 3。 按照默认的选择来加载该驱动程序无法使用 USBXpress。

**注意:**当RHT 10连接到USB端口、机内的电池设备放电率高于正常。 延长电池的使用 寿命,请不要将RHT 10连接到USB端口的时间过长

随着PC的USB端口插入RHT10,双击桌面上的数据记录器图形图标,启动程序。打 开屏幕会出现如下图所示。

| Ktech Instrument RHT10 Gr | aph 🗾 |
|---------------------------|-------|
| Connect                   | About |
| View File                 | Quit  |
|                           |       |

点击"连接",打开主界面, 点击"关于"来查看版本号,

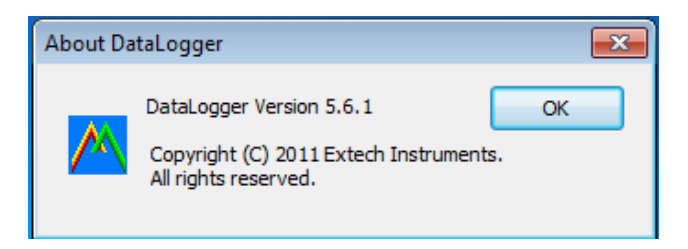

点击"查看文件",打开现有的文件, 点击"退出"来关闭程序。

## 运行数据记录仪软件

当把记录仪连接到电脑上时,应双击数据记录仪图标启动程序。那么将出现软件 的主界面和菜单栏图标。

## 菜单栏

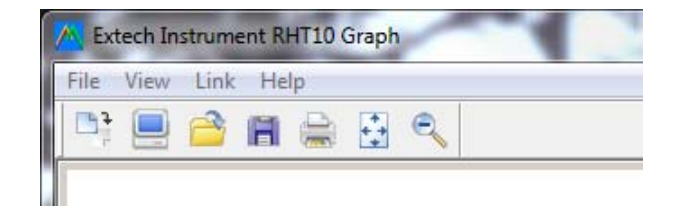

菜单栏的图标从左向右分别是数据下载,记录仪设置,打开文件,文件另存为, 文件打印和缩放。另外,还有文件,视图,链接和帮助下拉菜单。这些项目将在 下面的章节谈到。首先按下面的说明设置记录仪。

## 设置记录仪

单击菜单栏(左面第二个)上的计算机图标或从链接下拉菜单中选择记录仪设置。 如下所示出现设置窗口,在设置窗口中直接列出设置窗口中各字段的描述。

| Connected                          | 22                            |  |
|------------------------------------|-------------------------------|--|
| Basic Settings                     |                               |  |
| Current Time: 12-08-2010 1         | 13:57:31 © Manual © Instant   |  |
| Logger Name: Logging Nam           | ne Max. 15 characters!        |  |
| Sample Points: 50 💌                | Sample Rate(Sec.): 10s 💌      |  |
| LED Flash Cycle: @ 10s C 20s C 30s |                               |  |
| Alarm Settings                     | w alarm                       |  |
| Temperature: Low Alarm 0           | High Alarm 40 Unit: Celsius 💌 |  |
| Humidity: Low Alarm 35             | High Alarm 75 Unit: %RH       |  |
|                                    | Default Setup Cancel          |  |

- 当前时间字段自动与计算机的日期和时间设置同步化。
- 用户通过手动和立即选择按钮,可以在退出设置窗口时开始立即数据记录(立即),或在晚些时候开始数据记录(手动)。参见记录部分。
- 用户通过记录仪名称字段可以为记录仪选择唯一的名称。
- 采样点字段指示记录仪采集一定数量的读数。
- 采样速度下拉菜单指示记录仪按指定的速度记录读数。
- 用户可以设置指示灯闪烁周期(时间越长,电池寿命也就越长)
- 用户通过设置窗口的报警设置部分可以设置高低温度/相对湿度限值,禁用记录仪指示灯的闪烁,延长电池寿命。

6

单击设置按钮保存修改。按下默认按钮,恢复记录仪出厂的默认设置。按下取消 按钮中断设置。

### 记录

如果在设置窗口选择了"立即",那么记录仪在按下设置按钮后立即开始记录。 如果选择了手动,那么必须按下记录仪的黄色按钮大约3秒钟,或直到记录仪上的 两个指示灯同时闪烁时,才可以手动启动记录仪。

将按照编程设定的采样速度进行记录,直到达到设置窗口中规定的读数数量(采 样点)。

每进行一次采样,绿灯就闪烁一次。当达到用户设置的报警限值时,红灯闪烁。 在记录了预先确定的读数数量后,黄灯每隔**10**秒钟闪烁一次。

## 把已保存的数据下载到电脑中

要把保存在记录仪中的数据转移到电脑中,应

- 1. 把记录仪连接到记录仪初始化所用的同一USB端口
- 2. 如果数据库记录仪程序没有运行,则启动该程序
- 3. 单击下载图标(左面第一个)或从链接下拉菜单选择数据下载
- 4. 将显示下面的窗口。按下下载开始转移读数。

| Connected                                                                    |      |        |
|------------------------------------------------------------------------------|------|--------|
| Download                                                                     |      |        |
| Press Download to stop logging and load data from logger, or Cancel to exit. |      |        |
| Download                                                                     | View | Cancel |

如果读数成功转移,将出现视图屏幕和保存屏幕(如下所示)。在保存屏幕上, 命名文件并保存到方便的位置处。以后,用户可以选择另存为,把数据保存为Excel, 文本或位图文件(在下面的章节中解释)。但是,在本例中数据是作为.rec文件保 存的,只能用于该程序。

| 🔼 Save                             | ×                                            |
|------------------------------------|----------------------------------------------|
| Save in: 🔑 RHT10 Datalogger        | - 🗕 🖆 📰 -                                    |
| Name                               | Date modified Ty                             |
| iii DataLogger                     | 12/8/2010 1:38 PM Fi<br>12/8/2010 2:02 PM Lc |
| •                                  | E F                                          |
| File name: htt10-data-2            | Save                                         |
| Save as type: Logger Files (*.rec) | Cancel                                       |

在视图屏幕(如下所示)中,按下视图查看数据图表。如果当前在记录仪中没有 存储任何读数,那么程序会发出警报,告知用户。

| Con | Connected                                            |                  |               |  |
|-----|------------------------------------------------------|------------------|---------------|--|
|     | Download<br>39 points finished<br>or Cancel to exit. | d! Press View to | o show graph, |  |
|     | Download                                             | View             | Cancel        |  |

在按下视图时,显示数据图表窗口(在下面的章节中显示并加以介绍)

## 数据图

数据图窗口采用x-y图表格式显示被转移的数据, x轴上是日期/时间, y轴上是温度 /%相对湿度/露点/报警限值。

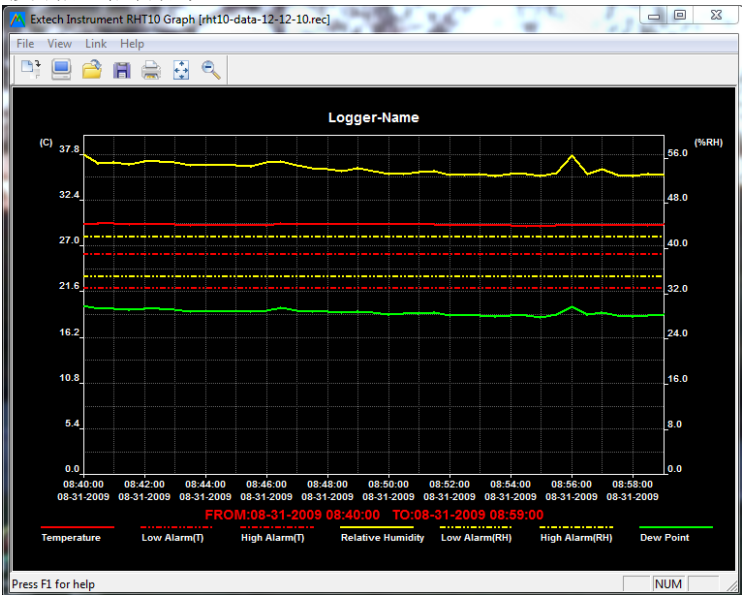

有多种方式可缩放数据区,分别是

- 1. 用鼠标单击并拖动任何数据区周围的框,放大所选区域。
- 2. 单击菜单栏上的放大镜图标。
- 3. 从视图下拉菜单中选择放大/缩小。

在上面的例子中,用实心红线(叫做轨迹)代表温度。在相对湿度%中,使用实心黄线轨迹,在露点温度中,使用实心绿线轨迹。温度高低报警限值分别用虚线红色轨迹表示,相对湿度的高低报警值分别用黄色虚线轨迹表示。

要自定义图表窗口,应从视图下拉菜单中选择显示轨迹,背景,网格线和掩模点。这些选项提供下列功能:

显示轨迹:用户可以选择哪些数据作为轨迹显示(温度,相对湿度,露点和报警)。

背景:选择背景颜色方案

网格线:从x和y轴添加或删除网格线

掩模点:设置轨迹点,代表实际数据点,中断轨迹的连续性

9

## 保存并打开数据文件

如果采用.rec专利格式以外的格式保存转移的数据,应单击菜单栏上的"另存为" 图标(右面第三个),或从文件下拉菜单中选择"另存为"。可以按下列格式保 存数据:

文本文件(.txt)

EXCEL 文件(.xls)

位图文件(.bmp)

要打开当前的数据文件,查看数据图窗口,应单击菜单栏上的"打开文件"图标 (左数第三个)或从文件下拉菜单中选择"打开文件"。在程序提示时,选择早 先保存的.rec文件。

### 打印数据图表

要通过行式打印机或网络打印机打印数据图表,应单击打印机图标或从文件下拉菜单中选择文件。请注意可以在彩色打印机上精确地打印彩色图表窗口。

#### 清除记录仪数据

在用户开始新记录会话之前,在内存中保存数据。启动一个新记录会话时,将清除记录仪存储的所有读数,在启动新记录会话之前应保存数据。

## 每磅谷物(GPP) (RHT10-SW)

GPP值只能通过购买和加载可选RHT10-SW软件获得。

可选的软件可以通过使用部件号RHT10-SW的艾克斯特分销商处购买。

需要注意的是标准的RHT10软件必须是未安装可选RHT10-SW软件可以安装之前。

要查看GPP数据,请单击"查看"菜单标题和向下滚动到"痕迹"选项卡。确保在 GPP行被选中。如果选中此选项,图表将显示GPP数据。如果未选中,则将不显示 图形GPP数据。

10

指示灯状态

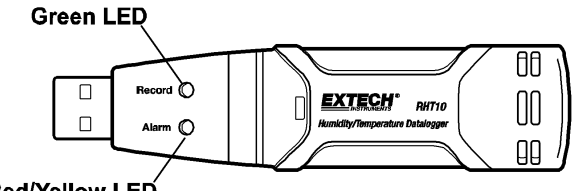

Red/Yellow LED

| 指示灯状态   | 指示                                                                                                    | 动作                                    |
|---------|----------------------------------------------------------------------------------------------------|---------------------------------------|
| REC ALM | 两个灯都熄灭<br><i>不记录</i><br>或<br><i>电量低</i>                                                                                                 | 开始记录<br>更换电池,下载数据                     |
| REC ALM | 绿灯每10秒钟闪烁一次*<br><i>记录,无报警条件</i> **<br>绿灯每10秒钟闪烁两次<br>延迟启动                                                                               | 启动,按下启动按钮,直到<br>绿灯和黄灯闪烁               |
| REC ALM | 红灯每10秒钟闪烁一次.*<br><i>记录,无相对湿度低报警条件</i> ***<br>红灯每10秒钟闪烁两次*<br><i>记录,无相对湿度高报警条件</i> ***<br>红灯每60秒钟闪烁一次.<br><i>由曼任</i> ****                | 如果记录, 记录装置将自动<br>停止。不损失任何数据。更<br>换电池。 |
| REC ALM | 日里低 <sup></sup><br>黄灯每10秒钟闪烁一次.*<br><i>记录,无温度低报警条件</i> ***<br>黄灯每10秒钟闪烁两次*<br><i>记录,无温度高报警条件</i> ***<br>黄灯每60秒钟闪烁一次.<br><i>电量低</i> **** | 下载数据                                  |

\*为节省电量,可以通过随附的软件把记录仪的指示灯闪烁周期改为20秒或30秒。

\*\*为节省点亮,可以通过随附的软件禁用温度和湿度的报警指示灯。

\*\*\*当温度和相对湿度读数同时超出报警值时,指示灯状态指示交替出现。

\*\*\*\*在电量低时,所有操作都将自动禁用。注意: 当电量低(保留已记录的数据)时,将自动停止记录。 需要通过所提供的软件,重新启动记录,并下载已记录的数据。

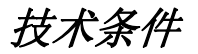

| 相对湿度  | 总量程                                                   | 0 到100%                |
|-------|-------------------------------------------------------|------------------------|
|       | 精确度 (0 到20 and 80 到100%)                              | ±5.0%                  |
|       | 精确度(20 到40 and 60 到80%)                               | ±3.5%                  |
|       | 精确度(40 到60%)                                          | ±3.0%                  |
| 温度    | 总量程                                                   | -40 到158ºF (-40 到70ºC) |
|       | 精确度(-40 到-10 , +40 到+70°C)                            | ±2°C                   |
|       | 精确度(-10 到+40°C)                                       | ±1°C                   |
|       | 精确度(-40 到+14 and 104 到158°F)                          | ±3.6°F                 |
|       | 精确度(+14 到104⁰F)                                       | ±1.8°F                 |
| 露点温度  | 总量程                                                   | -40 到158ºF (-40 到70ºC) |
|       | 精确度(25℃, 40 到100%RH)                                  | ±4.0°F (±2°C)          |
| 记录速度  | 可选的采样间隔:从2秒到24小时                                      |                        |
| 工作温度  | -31 到176ºF (-35 到80ºC)                                |                        |
| 电池类型  | 3.6V 锂电池(1/2 AA) (SAFT LS14250, Tadiran TL-5101或同等电池) |                        |
| 电池寿命  | 根据记录速度,气温和报警指示灯的情况可使用一年(典型)                           |                        |
| 尺寸/重量 | 4x1x.9" (101x25x23mm) / 6oz (172g)                    |                        |

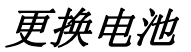

建议每隔12个月更换一次电池,或在记录关键数据之前更换电池。

当电池电量低或更换电池时,数据记录仪不会丢失已保存的数据,但数据记录将 被中断,只有在更换了电池,并且把记录的数据下载到电脑上之后才能重新启动 记录仪。

只能使用3.6V锂电池。在更换电池之前,应把数据记录仪与电脑断开。按下面的1 到4步进行。

注意:如果在不需要时,还把记录仪插入到电脑的USB端口中,将造成电池电量 损失。

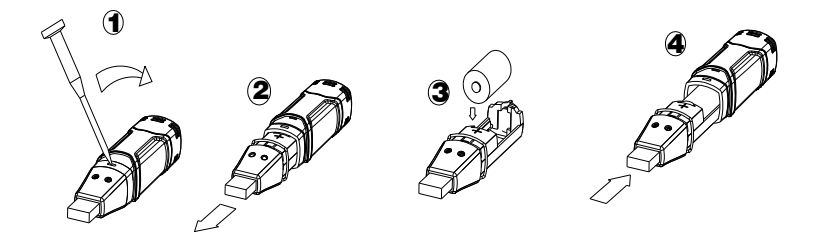

警告:应谨慎操作锂电池,注意电池盒上的警告标志。根据本地规范处置电池。

Copyright © 2014-2016 FLIR Systems, Inc. 版权所有,禁止全部或部分复制。 www.extech.com